CONSULTE LOS ESTADOS Y TRASLADOS DEL **JUZGADO SEGUNDO PROMISCUO MUNICIPAL DE MÁLAGA** DESDE LA PÁGINA WEB DE LA RAMA JUDICIAL ASÍ:

- 1. Ingrese a la página web de la rama judicial: <u>https://www.ramajudicial.gov.co/</u>
- 2. De clic en la ventana JUZGADOS MUNICIPALES y luego en Juzgados Promiscuos

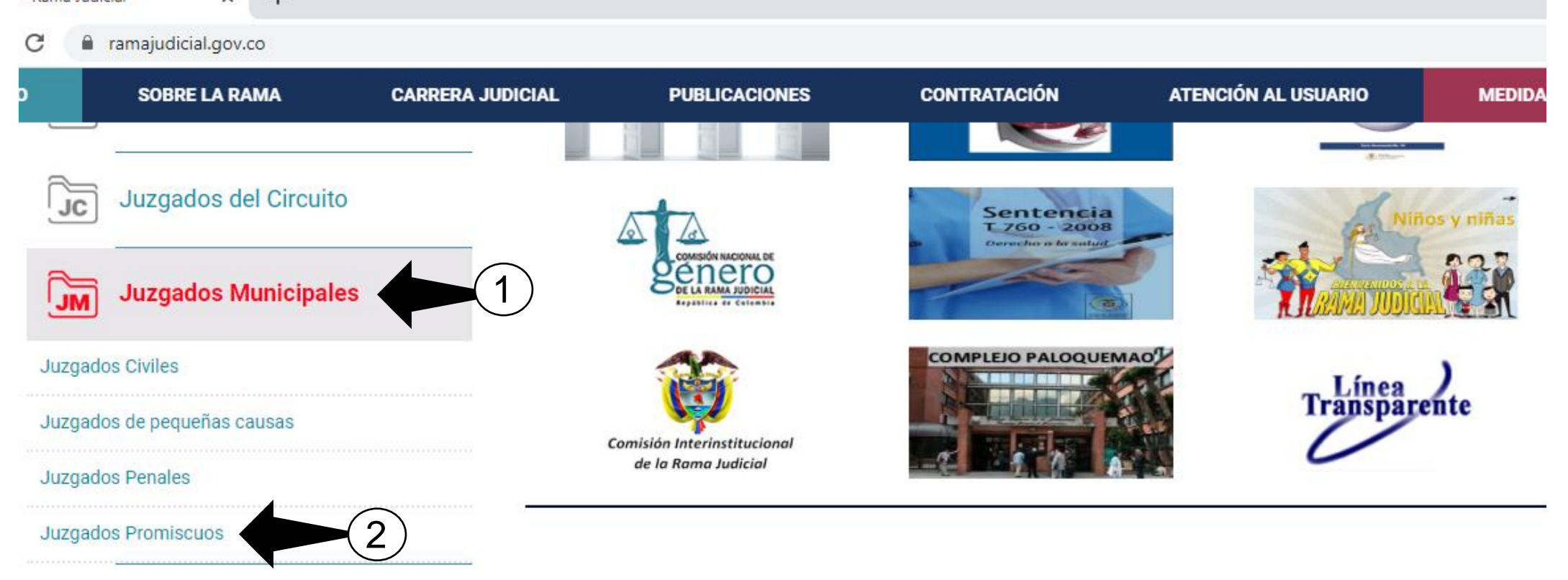

3. Busque SANTANDER en el listado o mapa y luego busque el JUZGADO 002 PROMISCUO MUNICIPAL DE MÁLAGA

| INICIO | SOBRE LA RAMA       | CARRERA JUDICIAL | PUBLICACIONES | C   | ONTRATACIÓN | ATENCIÓN AL USUA | RIO    | MEDIDAS COVID19 |
|--------|---------------------|------------------|---------------|-----|-------------|------------------|--------|-----------------|
| Sele   | ccione su perfil de |                  | Idadapaa      |     | Abagadaa    | 888              | Servid | ores            |
| nave   | gacion              |                  | Iududiios     | 500 | Aboyados    |                  | Judici | ales            |

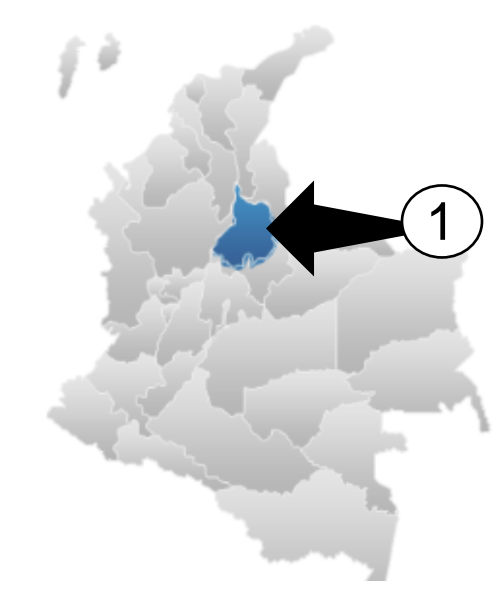

| Juzgados                           | Promiscuos Municipales |   |
|------------------------------------|------------------------|---|
| Santander, Capital:<br>Bucaramanga | AL: ARMENIA            |   |
| RISARALDA, C                       | APITAL: PEREIRA        |   |
| SAN GIL                            |                        | - |
| SANTANDER, (                       | CAPITAL: BUCARAMANGA   |   |
| SUCRE, CAPIT                       | AL: SINCELEJO          |   |
| TOLIMA, CAPI                       | TAL: IBAGUE            |   |
| VALLE DEL CA                       | UCA, CAPITAL: CALI     | - |

## Santander, Capital: Bucaramanga

JUZGADO 001 PROMISCUO MUNICIPAL DE TONA - SANTANDER

 Santander, Capital:
 MISCUO MUNICIPAL DE VETAS - SANTANDER

 Bucaramanga
 JUZGADO UU I PROMISCUO MUNICIPAL DE ZAPATOCA - SANTANDER

 JUZGADO 002 PROMISCUO MUNICIPAL DE GIRÓN - SANTANDER
 2

 JUZGADO 002 PROMISCUO MUNICIPAL DE MÁLAGA - SANTANDER
 2

 JUZGADO 002 PROMISCUO MUNICIPAL DE PIEDECUESTA - SANTANDER
 2

 JUZGADO 002 PROMISCUO MUNICIPAL DE PIEDECUESTA - SANTANDER
 2

 JUZGADO 002 PROMISCUO MUNICIPAL DE PIEDECUESTA - SANTANDER
 2

 JUZGADO 003 PROMISCUO MUNICIPAL DE GIRÓN - SANTANDER
 3

 JUZGADO 003 PROMISCUO MUNICIPAL DE GIRÓN - SANTANDER
 3

 JUZGADO 003 PROMISCUO MUNICIPAL DE PIEDECUESTA - SANTANDER
 3

 JUZGADO 003 PROMISCUO MUNICIPAL DE PIEDECUESTA - SANTANDER
 3

 JUZGADO 004 PROMISCUO MUNICIPAL DE PIEDECUESTA - SANTANDER
 3

## 4. Encontrará los ESTADOS ELECTRÓNICOS, TRASLADOS, AVISOS A LA COMUNIDAD y el CRONOGRAMA DE AUDIENCIAS

| INICIO                            | Direccion<br>CARRERA 8 # 13 -13                                                                                                    |
|-----------------------------------|----------------------------------------------------------------------------------------------------|
| Avisos a la Comunidad             | + 6 5 Cone 18 5                                                                                                    |
| Cronograma de audiencias          |                                                                                                    |
| Estados electrónicos              | Carlo Carlo  |
| ▶ 2020                            | and a state of the state of the |
| ▶ 2019                            | Correo electronico institucional                                                                                                    |
| ▶ 2018                            | j02prmpalmalaga@cendoj.ramajudicial.gov.co                                                                                                    |
|                                   | Informacion administrativa                                                                                                    |
| ▶ 2017                            | Permanente                                                                                                    |
| ▶ 2016                            | Telefono                                                                                                    |
|                                   | (077) 6607414-6607414                                                                                                    |
| Traslados especiales y ordinarios |                                                                                                    |
|                                   | Juez                                                                                                    |

Para los ESTADOS Y TRASLADOS deberá dar clic al año

5. Para DESCARGAR los ESTADOS, deberá dar clic en el día de su publicación

| Enero               |                     |                          |                                  |                           |                           | F                         | ebre                | ero                 |                     |                                    |                          |                    | ľ                         | Mar:                      | zo                       |                           |                                     |                                 |                           |                           |
|---------------------|---------------------|--------------------------|----------------------------------|---------------------------|---------------------------|---------------------------|---------------------|---------------------|---------------------|------------------------------------|--------------------------|--------------------|---------------------------|---------------------------|--------------------------|---------------------------|-------------------------------------|---------------------------------|---------------------------|---------------------------|
| Lu                  | Ma                  | Mi                       | Ju                               | Vi                        | Sa                        | Do                        | Lu                  | Ma                  | Mi                  | Ju                                 | Vi                       | Sa                 | Do                        | Lu                        | Ma                       | Mi                        | Ju                                  | Vi                              | Sa                        | Do                        |
|                     |                     | 1                        | 2                                | 3                         | 4                         | 5                         |                     |                     |                     |                                    |                          | 1                  | 2                         |                           |                          |                           |                                     |                                 |                           | 1                         |
| 6                   | 7                   | 8                        | 9                                | 10                        | 11                        | 12                        | 3                   | 4                   | 5                   | 6                                  | 7                        | 8                  | 9                         | 2                         | 3                        | 4                         | 5                                   | 6                               | 7                         | 8                         |
| 13                  | - 14                | 15                       | 16                               | 17                        | 18                        | 19                        | 10                  | 11                  | 12                  | 13                                 | 14                       | 15                 | 16                        | 9                         | 10                       | 11                        | 12                                  | 13                              | -14                       | 15                        |
| 20                  | 21                  | 22                       | 23                               | 24                        | 25                        | 26                        | 17                  | 18                  | 19                  | 20                                 | 21                       | 22                 | 23                        | 16                        | 17                       | 18                        | 19                                  | 20                              | 21                        | 22                        |
| 27                  | 28                  | 29                       | 30                               | 31                        |                           |                           | 24                  | 25                  | 26                  | 27                                 | 28                       | 29                 |                           | 23                        | 24                       | 25                        | 26                                  | 27                              | 28                        | 29                        |
|                     |                     |                          |                                  |                           |                           |                           |                     |                     |                     |                                    |                          |                    |                           | 30                        | 31                       |                           |                                     |                                 |                           |                           |
|                     |                     |                          |                                  |                           |                           |                           |                     |                     |                     |                                    |                          |                    |                           |                           |                          |                           |                                     |                                 |                           |                           |
|                     |                     |                          |                                  |                           |                           |                           |                     |                     |                     |                                    |                          |                    |                           |                           |                          |                           |                                     |                                 |                           |                           |
|                     |                     |                          | Abri                             | I                         |                           |                           |                     |                     | ſ                   | May                                | 0                        |                    |                           |                           |                          | •                         | Juni                                | io                              |                           |                           |
| Lu                  | Ma                  | Mi                       | <b>Abri</b><br>Ju                | l<br>Vi                   | Sa                        | Do                        | Lu                  | Ma                  | Mi                  | <b>May</b><br>Ju                   | <b>o</b><br>Vi           | Sa                 | Do                        | Lu                        | Ma                       | Mi                        | <b>Jun</b> i<br>Ju                  | <b>io</b><br>Vi                 | Sa                        | Do                        |
| Lu                  | Ma                  | Mi<br>1                  | Abri<br>Ju<br>2                  | Vi<br>3                   | Sa<br>4                   | Do<br>5                   | Lu                  | Ma                  | Mi                  | <b>Vlay</b><br>Ju                  | 70<br>Vi<br>1            | Sa<br>2            | Do<br>3                   | Lu<br>1                   | Ma<br>2                  | Mi<br>3                   | Juni<br>Ju<br>4                     | io<br>Vi<br>5                   | Sa<br>6                   | Do<br>7                   |
| Lu<br>6             | Ma<br>7             | Mi<br>1<br>8             | Abri<br>Ju<br>2<br>9             | Vi<br>3<br>10             | Sa<br>4<br>11             | Do<br>5<br>12             | Lu<br>4             | Ma<br>5             | Mi<br>6             | Vlay<br>Ju<br>7                    | Vi<br>1<br>8             | Sa<br>2<br>9       | Do<br>3<br>10             | Lu<br>1<br>8              | Ma<br>2<br>9             | Mi<br>3<br>10             | Juni<br>Ju<br>4<br>11               | io<br>Vi<br>5<br>12             | Sa<br>6<br>13             | Do<br>7<br>14             |
| Lu<br>6<br>13       | Ma<br>7<br>14       | Mi<br>1<br>8<br>15       | Abri<br>Ju<br>2<br>9<br>16       | Vi<br>3<br>10<br>17       | Sa<br>4<br>11<br>18       | Do<br>5<br>12<br>19       | Lu<br>4<br>11       | Ma<br>5<br>12       | Mi<br>6<br>13       | <b>Vlay</b><br>Ju<br>7<br>14       | Vi<br>1<br>8<br>15       | Sa<br>2<br>9<br>16 | Do<br>3<br>10<br>17       | Lu<br>1<br>8<br><b>15</b> | Ma<br>2<br>9<br>16       | Mi<br>3<br>10<br>17       | <b>Jun</b> i<br>Ju<br>4<br>11<br>18 | io<br>Vi<br>5<br>12<br>19       | Sa<br>6<br>13<br>20       | Do<br>7<br>14<br>21       |
| Lu<br>6<br>13<br>20 | Ma<br>7<br>14<br>21 | Mi<br>1<br>8<br>15<br>22 | Abri<br>Ju<br>2<br>9<br>16<br>23 | Vi<br>3<br>10<br>17<br>24 | Sa<br>4<br>11<br>18<br>25 | Do<br>5<br>12<br>19<br>26 | Lu<br>4<br>11<br>18 | Ma<br>5<br>12<br>19 | Mi<br>6<br>13<br>20 | <b>Vlay</b><br>Ju<br>7<br>14<br>21 | Vi<br>1<br>8<br>15<br>22 | Sa<br>2<br>9<br>16 | Do<br>3<br>10<br>17<br>24 | Lu<br>1<br>8<br>15<br>22  | Ma<br>2<br>9<br>16<br>23 | Mi<br>3<br>10<br>17<br>24 | Juni<br>Ju<br>4<br>11<br>18<br>25   | io<br>Vi<br>5<br>12<br>19<br>26 | Sa<br>6<br>13<br>20<br>27 | Do<br>7<br>14<br>21<br>28 |

6. Le descargará un PDF con el ESTADO del día seleccionado, si hubo publicación. Contendrá la leyenda que se ve en el dibujo con un hipervínculo

|        | Rama Judicial<br>Consejo Superior de la<br>República de Colombia | Judicatura   | JUZGADO SEGUNI              | REPUBLICA DE COLOMBIA<br>RAMA JUDICIAL<br>DO PROMISCUO MUNICIPAL DE<br>LISTADO DE ESTADO<br>FECHA 26/05/2020 | MÁLAGA |     |    |  |
|--------|------------------------------------------------------------------|--------------|-----------------------------|----------------------------------------------------------------------------------------------------|--------|-----|----|--|
| ESTADO | N°029                                                            | Para DESCARG | AR las providencias notific | adas, haga CLIC AQUÍ                                                                                         | PAG.1  | 1   |    |  |
| RADICA | ADO CLASE DE PROCESO                                             | DEMANDANTE   | DEMANDADO                   | DESCRIPCIÓN DE LA ACTUACIÓN                                                                                  | FECHA  | CDN | FL |  |

7. Cuando dé clic en "haga CLIC AQUÍ" lo remitirá a la aplicación SharePoint con TODAS las providencias registradas en los ESTADOS, excepto autos sobre medidas cautelares previas

| ۲                     | 2020 - Rama Judicial 🗙 🗙         | 🖕 🥧 ESTADOS 29 - OneDrive         | ×    | +                                                                                 |
|-----------------------|----------------------------------|-----------------------------------|------|-----------------------------------------------------------------------------------|
| ÷                     | → C <sup>a</sup> etbcsj-my.share | epoint.com/personal/j02prmpalmala | ga_c | endoj_ramajudicial_gov_co/_layouts/15/onedrive.aspx?id=%2Fpersonal%2Fj02prmpalmal |
|                       | Office 365                       |                                   |      |                                                                                   |
| $\overline{\uparrow}$ | Descargar                        |                                   |      |                                                                                   |
|                       |                                  |                                   |      |                                                                                   |

Archivos > ESTADOS ELECTRÓNICOS > PROVIDENCIAS A PUBLICAR > ESTADOS 29

| $\square$ | Nombre 🗸                               | Modificado $\smallsetminus$ | Modificado por $\smallsetminus$ | Tamaño de archivo $\smallsetminus$ | Compartir                 |
|-----------|----------------------------------------|-----------------------------|---------------------------------|------------------------------------|---------------------------|
|           | 2011-00026 NO ACCEDE A TERMINACION     | 23 de mayo                  | Juzgado 02 Promiscuo Mu         | 126 KB                             | ۶ <sup>۹</sup> Compartido |
|           | 2014-00053 LIQUIDACIÓN DEL CRÉDITO.pdf | 23 de mayo                  | Juzgado 02 Promiscuo Mu         | 167 KB                             | ۶ <sup>۹</sup> Compartido |
| , D       | 2018-00018 entrega de titulos.pdf      | 23 de mayo                  | Juzgado 02 Promiscuo Mu         | 127 KB                             | ۶ <sup>۹</sup> Compartido |

- 8. Bastará con que de clic en la providencia que desee descargar para conocerla.
- 9. Si desea consultar TRASLADOS, de clic en TRASLADOS y seleccione el año. Luego realice el mismo procedimiento indicado en los numerales 5, 6 y 7, para descargar la lista de TRASLADOS y las actuaciones objeto de traslado.
- **10.** Cualquier solicitud RECUERDE remitirla al correo institucional:

## j02prmpalmalaga@cedoj.ramajudicial.gov.co